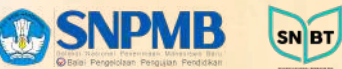

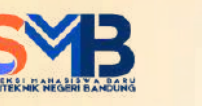

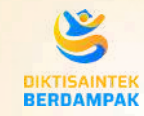

# PENGUMUMAN KELULUSAN SNBT TA 2025/2026

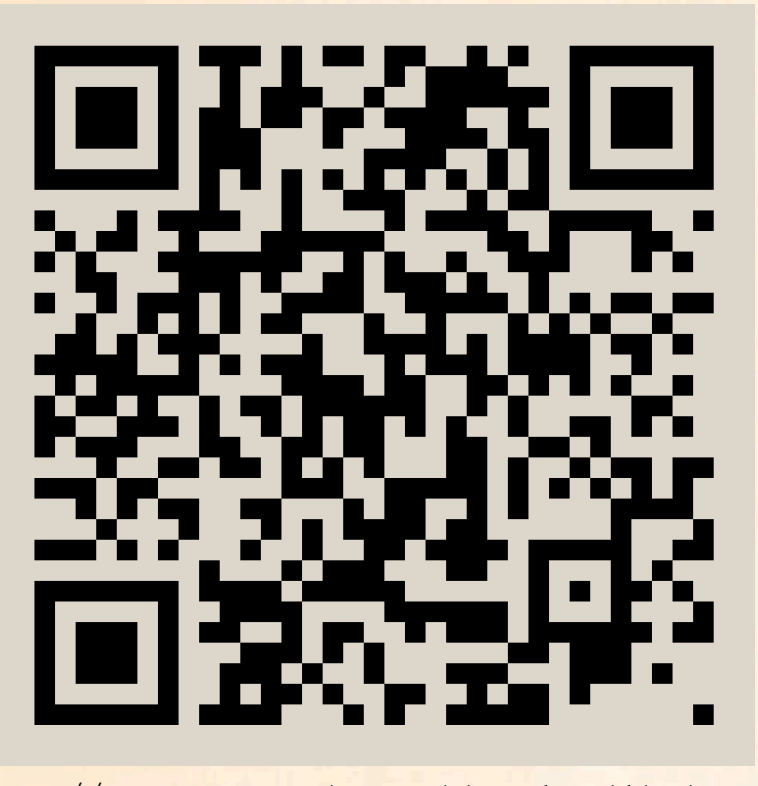

BLU

https://pengumuman-snbt-snpmb.bppp.kemdikbud.go.id

SELAMAT KEPADA PESERTA SNBT-UTBK YANG DINYATAKAN LULUS DI POLBAN!

Bagi yang dinyatakan lulus, WAJIB mengikuti prosedur dan memenuhi persyaratan untuk daftar ulang menjadi calon mahasiswa baru Polban. Informasi di laman berikut:

https://smb.polban.ac.id/snbt

#### DAFTAR ULANG **BELUM LULUS SNBT?** SNBT UTBK LAMAN INFORMASI LAMAN YUUU..IKUTI JALUR PROSEDUR **SMBM POLBAN** SMBM POLBAN **DAFTAR ULANG SNBT** Bagi yang belum lulus, jangan putus asa dan menyerah.. yuuu ikuti jalur mandiri (SMBM) Polban!! Pendaftaran SMBM 28 Mei s.d. 19 Juni 2025 https://smb.polban.ac.id/snbt https://smb.polban.ac.id/smbm Daftar Ulang SNBT

 $\left( \circ \right)$ 

www.polban.ac.id

polbanofficial

politekniknegeribandung

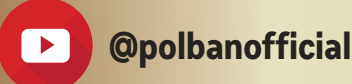

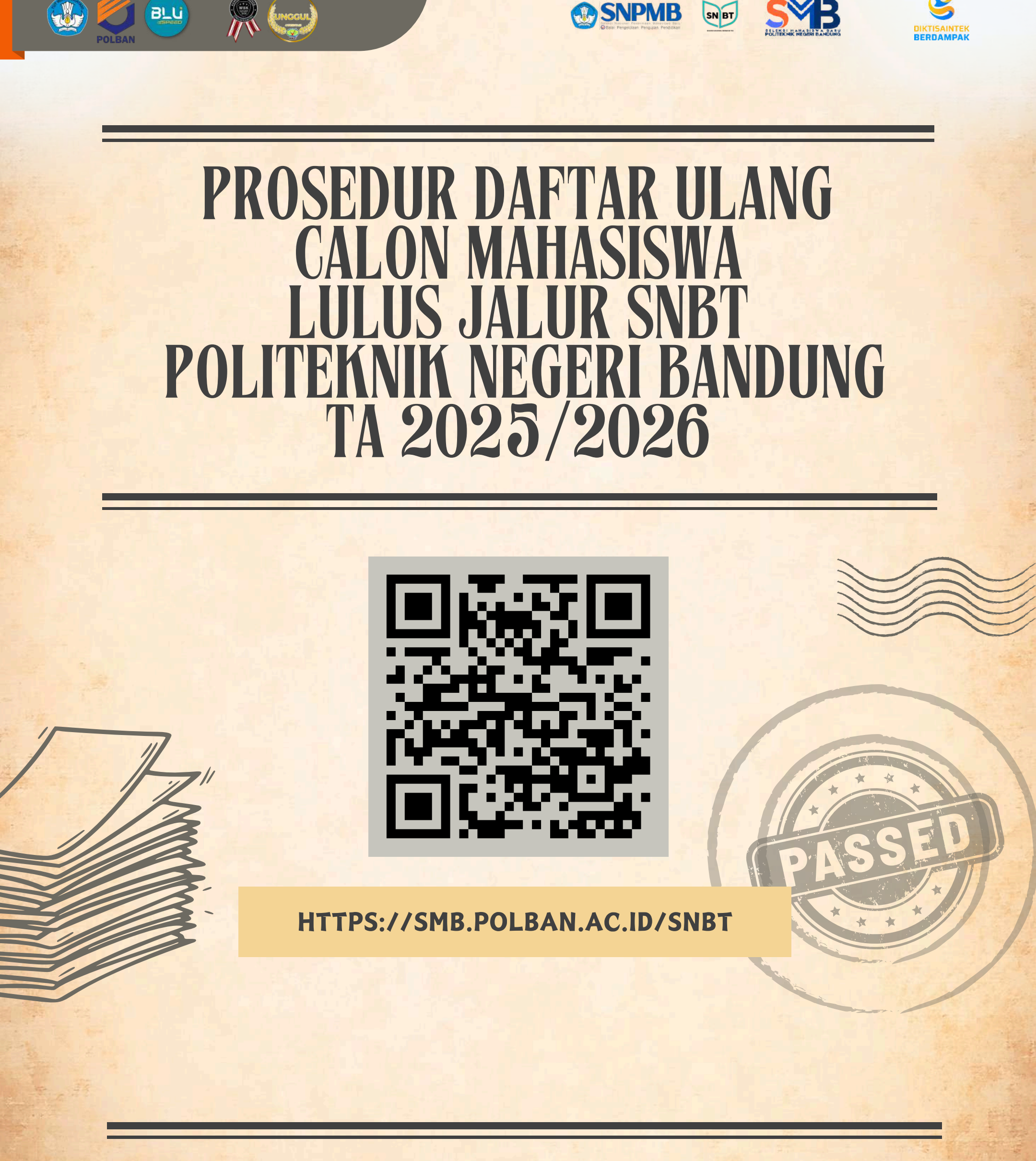

**SNPMB** 

SN BT

W

BLU

polbanofficial

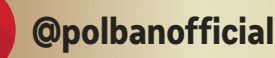

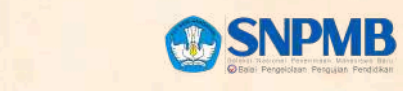

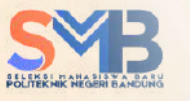

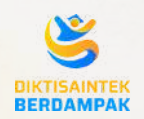

Pengisian Data Induk

BLU

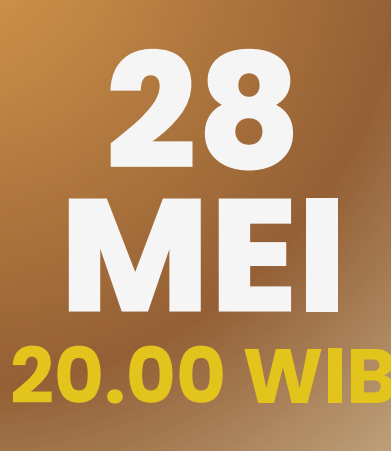

**MULAI** PENGISIAN **DATA INDUK** 

SNBT

**BATAS AKHIR** PENGISIAN JUN **DATA INDUK** 23.59 WIB

Laman Pengisian Data Induk

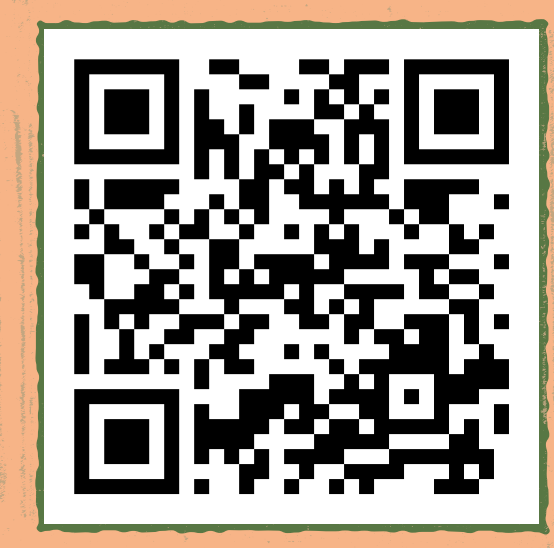

https://registrasi.polban.ac.id

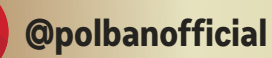

## Softfile yang harus diunggah pada Data Induk sebagai berikut:

- 1. Screenshot/Tangkapan layar bukti diterima jalur SNBT-UTBK 2025 (File JPG maks 3MB);
- 2. Pas foto diri berkemeja putih lengan panjang dan latar biru, untuk perempuan yang berkerudung warna bisa menyesuaikan (File JPG maks 3MB);

SNPMB

- <mark>3.Ijazah atau Surat Keteran</mark>gan Lulus (File JPG maks 3MB);
- 4. Surat Keterangan Sehat (File JPG maks 3MB);
- 5. Bukti penghasilan ayah (wali) dan atau ibu (jika Ada) dengan ketentuan:
  - a. Slip gaji/surat keterangan penghasilan ayah/wali dan ibu dari instansi/perusahaan yang bekerja di sektor formal, yang ditandatangani oleh pimpinani nstansi/perusahaan, atau
  - b.Surat keterangan penghasilan ayah/wali dan ibu dari kelurahan bagi yang bekerja di sektor informal (buruh harian lepas, pedagang, petani,pengemudi online, dll);
  - c.File JPG maks 3MB;

BLU

- d. Keterangan bukti penghasilan lebih lanjut lihat halaman berikutnya;
- 6. Kartu Keluarga (File PDF maks 3MB);
- 7. KTP Orang Tua dan KTP Pendaftar (jika pendaftar sudah memiliki KTP), file PDF maks 3MB;
- 8. Rekening listrik 1 bulan terakhir atau bukti lain yang menyatakan besar daya listrik yang terpasang pada rumah calon mahasiswa (surat pemasangan KWH meter atau bukti pembelian token listrik) File JPG maks 3MB;
- 9.Surat pernyataan bukan mahasiswa aktif Polban dan surat pernyata<mark>an orang tua/wali(template bisa diunduh pada laman https://smb.polban.ac.id/snbt) (File PDF maks 3MB);</mark>
- 10.Surat keterangan saudara kandung masih kuliah dari perguruan ti<mark>nggi **apabila** masih dalam tanggungan kepala keluarga yang tercantum dalam Kartu Keluarga dan usia di atas 21 tahun (File PDF maks 3MB);</mark>
- 11.Bagi peserta dengan jalur KIP-K untuk verifikasi kelayakan menerima KIP-K, WAJIB menyertakan:
  - a. Kartu KIP-K atau KKS atau SKTM dari kelurahan (File JPG maks 3MB);
  - b. Bukti Pendaftaran KIP-K (File JPG maks 3MB);
  - c. Kolase foto rumah tampak depan, tampak samping, ruang tamu, dapur, dan kamar mandi (File PDF maks 3MB);
  - d.Surat Pernyataan Kesediaan di Survey (template surat pernyataan dapat diunduh di laman <u>https://smb.polban.ac.id/snbt</u>)

Guero

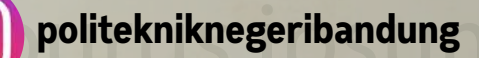

Jer nulla.

hendrerit

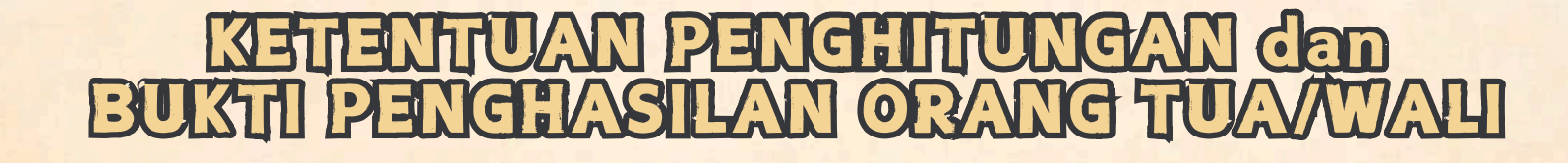

### ASN (PNS, TNI, POLRI)

### BUMD/BUMN/PERUSAHAAN SWASTA

SNPMB

Penghasilan Kotor/Gaji Bruto (tanpa potongan) + Tunjangan Jabatan + Tunjangan Kinerja/Insentif Kinerja/Renumerasi/Sertifikasi Guru/Sertifikasi Dosen/Tunjangan Profesi/Tunjangan penghasilan pegawai lain yang sah yang ditetapkan dengan peraturan perundangundangan/ketentuan internal instansi pemerintah.

PENSIUNAN PEGAWAI NEGERI/SWASTA, WIRASWASTA, PEGAWAI NON FORMAL/BURUH BULANAN/BURUH LEPAS HARIAN/PEDAGANG/PETANI ATAU LAINNYA

> Membuat Surat Keterangan sebagai warga/penduduk setempat dengan Penghasilan rata-rata per bulan yang di keluarkan oleh kelurahan.

Penghasilan Kotor /Gaji Bruto(tanpa potongan) + Tunjangan Jabatan + Tunjangan Penghasilan lainnya yang sah yang ditetapkan dan dikeluarkan oleh Perusahaan, BUMD/BUMN

CARA PENGHITUNGAN JUMLAH TANGGUNGAN KELUARGA:

- Silakan isi dengan jumlah anggota keluarga (Ayah + Ibu + jumlah Anak dibawah 21 tahun yang masih menjadi tanggungan);
- Apabila anak dengan usia lebih dari 21 tahun dan berstatus Kuliah, maka harus dilampirkan Surat Keterangan Masih Kuliah dari PTN/PTS dan anak tersebut masuk ke dalam penghitungan jumlah tanggungan;
- Keluarga/sanak saudara yang tinggal bersama dan masuk dalam daftar kartu keluarga tidak masuk dalam penghitungan tanggungan;

politekniknegeribandung

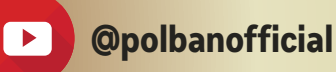

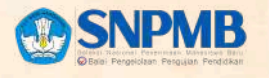

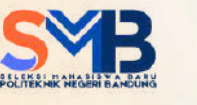

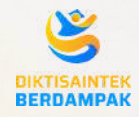

Pengumuman UKT dan KIPK

BLU

15.00 WIB

Pengumuman Verifikasi Kelompok UKT

SNBT

DIUMUMKAN **KEMUDIAN** DARI **KEMENTERIAN** TERKAIT

Pengumuman Verifikasi **KIPK** 

Laman Pengumuman Verifikasi UKT

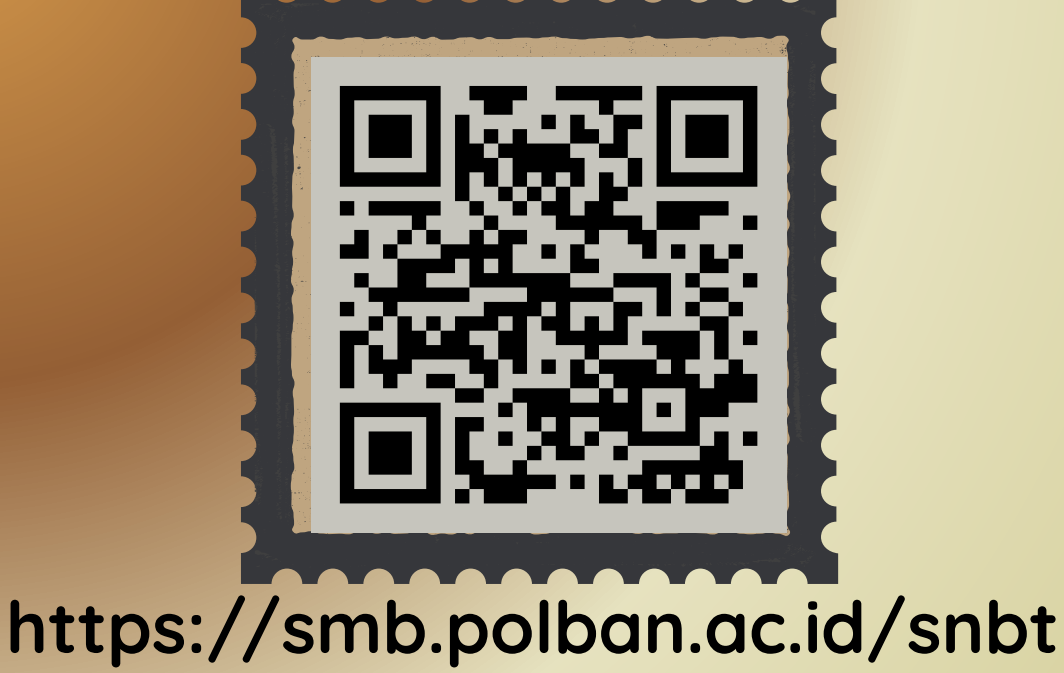

www.polban.ac.id

polbanofficial oplitekniknegeribandung

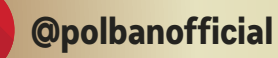

## KETENTUAN PESERTA KIPK

SNPMB SNBT

Calon mahasiswa yang diterima melalui Program **KIP-Kuliah** dibebaskan dari biaya Pendidikan/UKT\*.

\*Silakan menunggu pengumuman lulus KIPK yang akan diumumkan kemudian, dan mengabaikan jadwal pembayaran UKT dibawah ini.

Calon mahasiswa peserta KIP-K yang diterima tetapi dinyatakan tidak lolos verifikasi KIP-K, maka yang bersangkutan berhak tetap mendaftar di Politeknik Negeri Bandung dengan membayar UKT sesuai yang ditetapkan.\*

\*Jadwal pembayaran ukt akan diumumkan kemudian setelah pengumuman KIPK.

BLU

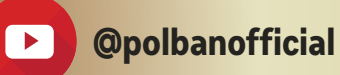

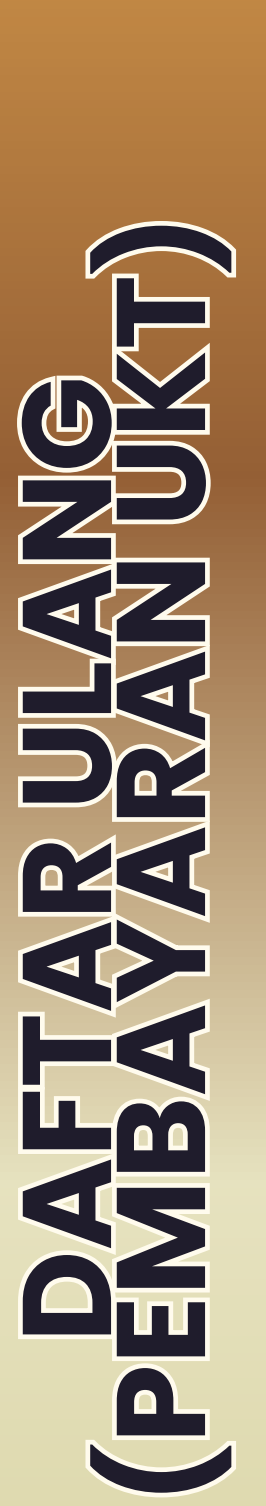

BLU

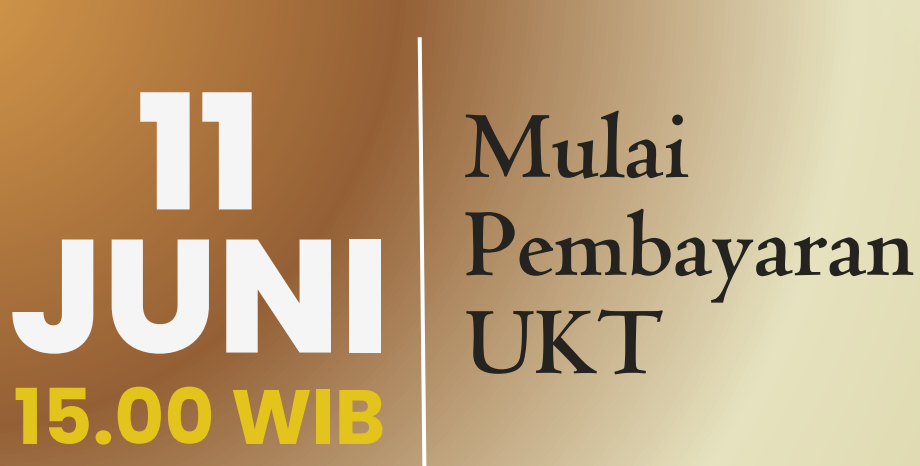

18

JUN

15.00 WIB

**SNPMB** 

SN BT

**Batas** Akhir Pembayaran UKT

Silakan tentukan pilihan penggunaan Kode BRIVA atau Mandiri Virtual Account dalam pembayaran UKT melalui laman https://registrasi.polban.ac.id, simpan kode VA (Virtual Account) untuk melakukan pembayaran;

Pembayaran UKT sesuai kelompok yang telah ditetapkan Polban melalui:

- Bank BRI BRIVA, atau
- Bank Mandiri Mandiri VA

**F** 

polbanofficial oplitekniknegeribandung

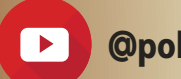

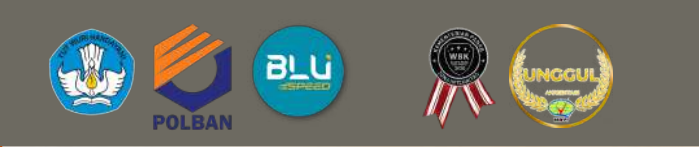

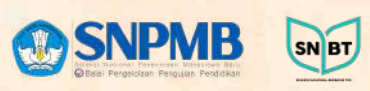

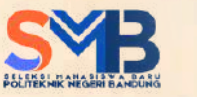

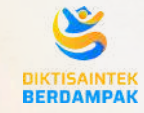

## PROSEDUR PEMBAYARAN UKT JALUR SNBT-UTEK TA 2025/2026

Besaran UKT Calon Mahasiswa Baru sesuai SK Direktur Polban nomor B/230/PL1/HK.02.00/2025 dapat dilihat melalui laman https://smb.polban.ac.id/snbt , dengan menginput Nomor Peserta UTBK

Pembayaran Biaya Daftar Ulang sesuai dengan nominal yang tertera pada tabel UKT dibawah. Pembayaran menggunakan Virtual Account BRI atau Mandiri.

## TABEL UKT TAHUN AKADEMIK 2024/2025

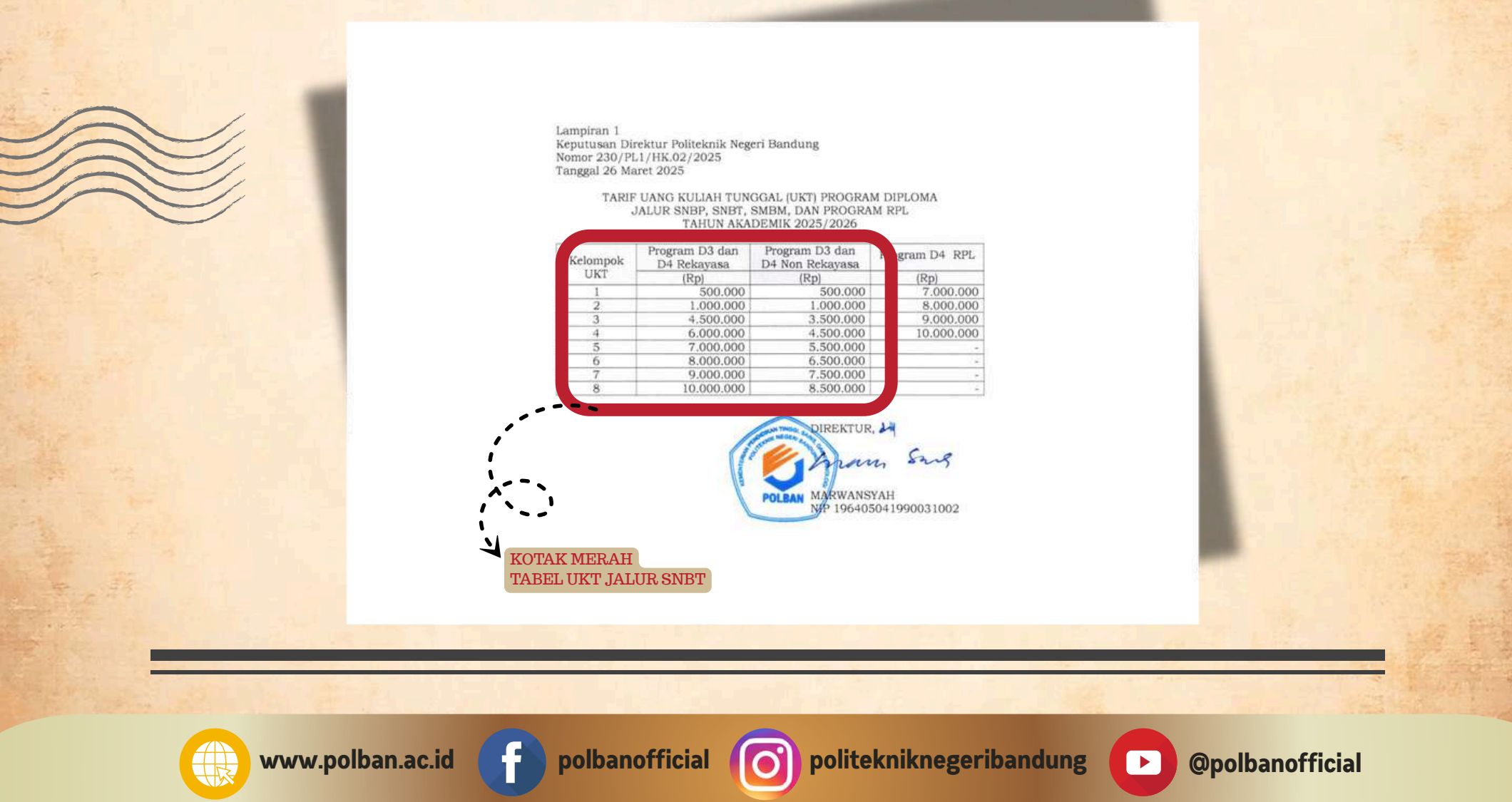

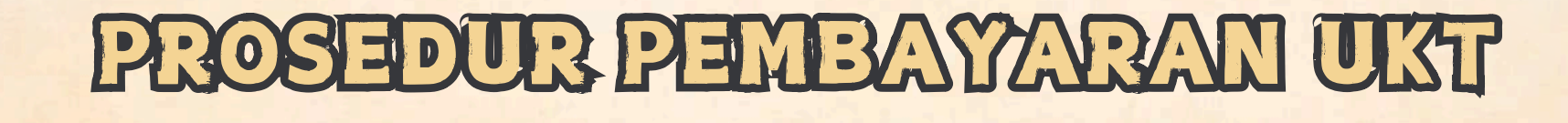

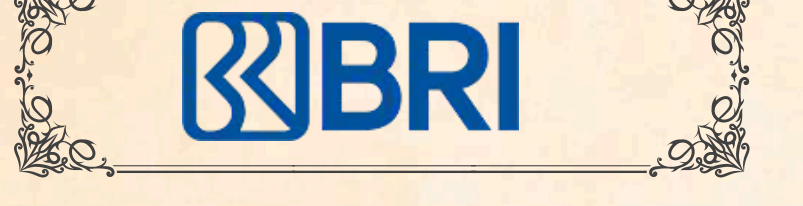

BLU

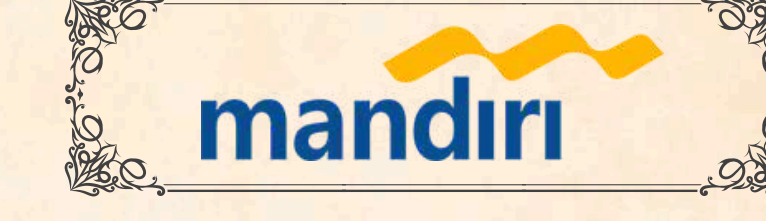

SNBT

**SNPMB** 

## VIRTUAL ACCOUNT

PembayaranUKTbisadilakukanmelaluivirtualaccount (VA)2 Bank berikut:1.BRIVA(BRIVirtualAccount), atau2.MANDIRIVIRTUALACCOUNT (MANDIRI)VIRTUAL

Calon Mahasiswa silakan memilih virtual account dari kedua Bank diatas untuk melakukan pembayaran UKT. Untuk mendapatkan VA, silakan ikuti petunjuk berikut:

- Login pada laman registrasi.polban.ac.id;
- Akses menu Pilih Bank Pembayaran VA;
- Pilih Virtual Account (VA) dari Bank yang diinginkan, Bank Rakyat Indonesia (BRI) atau Bank Mandiri;
- Simpan VA yang sudah didapatkan untuk nomor rekening tujuan pembayaran.

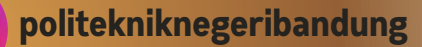

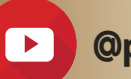

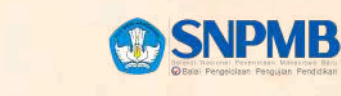

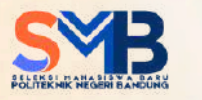

SN BT

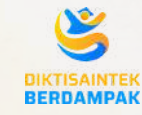

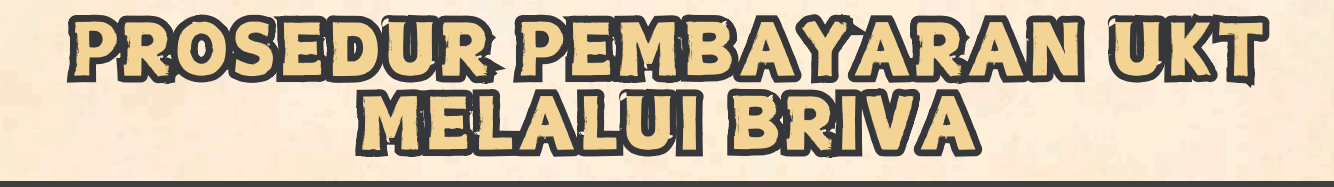

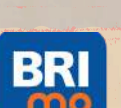

#### I. BRImo

BLU

- Berikut merupakan langkah-langkah pembayaran melalui BRImo:
- 1.Login pada aplikasi BRImo (masukan Username dan Password);
- 2. Pilih menu BRIVA;
- 3. Pilih sumber dana kemudian masukan Kode BRIVA untuk pembayaran tagihan Anda yang akan dibayarkan. (Contoh: 230740000110810);
- 4. Pada halaman konfirmasi, pastikan detail pembayaran sudah sesuai (nomor BRIVA dan jumlah pembayaran);
- 5. Ikuti instruksi untuk menyelesaikan transaksi; 6. Simpan bukti transaksi sebagai bukti
  - pembayaran.

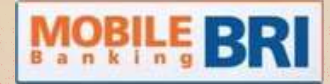

#### III. Mobile Banking BRI

- Berikut merupakan langkah-langkah pembayaran melalui Mobile Banking BRI:
  - 1. Login pada aplikasi Mobile Banking BRI; 2. Pilih menu Info > Info BRIVA:
  - 2. Pilih menu Info > Info BRIVA;
  - 3. Masukan Kode BRIVA untuk pembayaran tagihan Anda yang akan dibayarkan. (Contoh : 230740000110810);
  - 4. Masukan PIN;
- 5. Ikuti instruksi untuk menyelesaikan transaksi;
- 6.Simpan Notifikasi S M S sebagai bukti pembayaran.

## INTERNET BRI

#### II. Internet Banking BRI

Berikut merupakan langkah-langkah pembayaran melalui Internet Banking BRI:

- 1.Login pada alamat Internet Banking BRI (https://ib.bri.co.id/) > Masukan Username dan Password;
- 2. Pilih menu Pembayaran > BRIVA;
- 3. Masukan Kode BRIVA untuk pembayaran tagihan Anda yang akan dibayarkan. (Contoh: 230740000110810);
- 230740000110810); 4. Pada halaman konfirmasi, pastikan detail pembayaran sudah sesuai (nomor BRIVA dan jumlah pembayaran);
- 5. Ikuti instruksi untuk menyelesaikan transaksi;
- 6. Simpan resi transaksi sebagai bukti pembayaran.

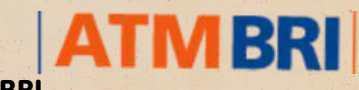

#### IV. ATM BRI

Berikut merupakan langkah-langkah pembayaran melalui ATM BRI:

- 1. Masukan kartu ATM dan PIN BRI Anda;
- 2.Pilih menu Transaksi Lain > Pembayaran > Lainnya > BRIVA;
- 3. Masukan Kode BRIVA untuk pembayaran tagihan Anda yang akan dibayarkan. (Contoh: 230740000110810);
- 230740000110810); 4.Pada halaman konfirmasi, pastikan detail pembayaran sudah sesuai (nomor BRIVA dan jumlah pembayaran);
- 5. Ikuti instruksi untuk menyelesaikan transaksi;6. Simpan struk transaksi sebagai bukti pembayaran

polbanofficial 🚺

politekniknegeribandung

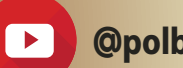

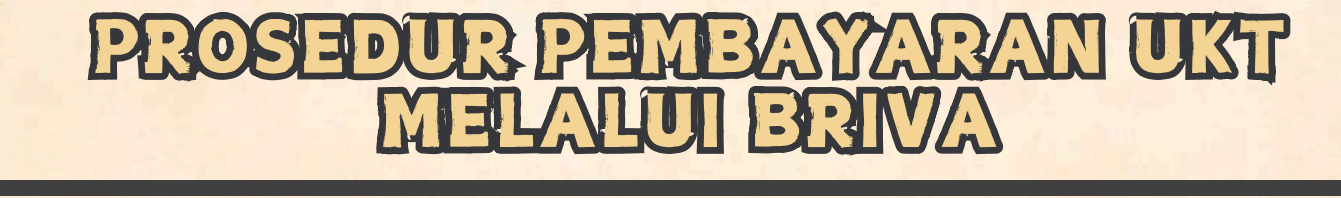

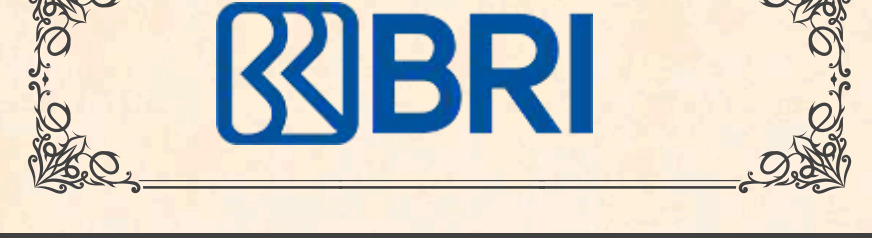

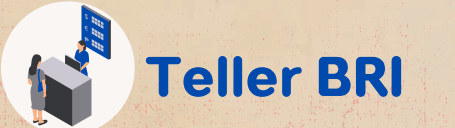

#### **V.Teller BRI**

BLU

Berikut merupakan langkah-langkah pembayaran melalui Teller BRI:

1. Datang ke Teller BRI di seluruh Unit Kerja BANK BRI terdekat dengan membawa nomor BRIVA:

a. Mengisi form sesuai ketentuan BANK BRI; b.Teller menerima form dan uang sesuai dengan tagihan yang akan dibayarkan;

2. Teller BRI memproses pembukuan pembayaran melalui BRIVA;

3. Teller memberikan bukti transaksi yang sudah tervalidasi.

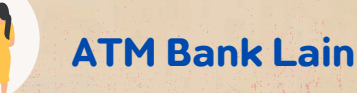

#### **VI. ATM Bank Lain**

SNPMB

SN BT

Berikut merupakan langkah-langkah pembayaran melalui ATM Bank lain: 1. Masukan kartu ATM dan PIN BRI Anda;

- 2. Pilih menu Transaksi Lain > Transfer> Ke Rek Bank Lain;
- 3. Masukan kode bank (002);
- Masukan kode bank (002);
  Masukan nominal yang akan dibayarkan(sesuai tagihan);
  Masukan Kode BRIVA untuk pembayaran tagihan Anda yang akan dibayarkan. (Contoh: 230740000110810);
  Pilih Rekening yang akan didebet;
  Pada halaman konfirmasi, pastikan detail pembayaran sudah sosuai (nomor RBIVA dan jumlah pembayaran);
- sudah sesuai (nomor BRIVA dan jumlah pembayaran); 8.lkuti instruksi untuk menyelesaikan transaksi;
- 9. Simpan struk transaksi sebagai bukti pembayaran.

#### **TRANSFER DARI BANK LAIN MELALUI E-BANKING**

- 1. Pilih Transfer Antar Bank/ Rekening Bank Lain;
- 2. Pilih Bank Rakyat Indonesia (BRI);
- 3. Pilih BI FAST (biaya Rp.2500), apabila tidak bisa maka silakan pilih transfer online (biaya Rp.6500);
- 4. Masukkan kode BRIVA;
- 5. Masukkan nominal UKT sesuai tabel UKT, misal UKT kelompok 6 Rekayasa sejumlah Rp. 8.000.000, maka silakan masukkan nominal 800000;
- 6. Ikuti instruksi untuk menyelesaikan transaksi;
- 7. Simpan bukti bayar berupa tangkapan layar untuk diunggah di laman https://registrasi.polban.ac.id

 $\bigcirc$ 

politekniknegeribandung

**@polbanofficial** 

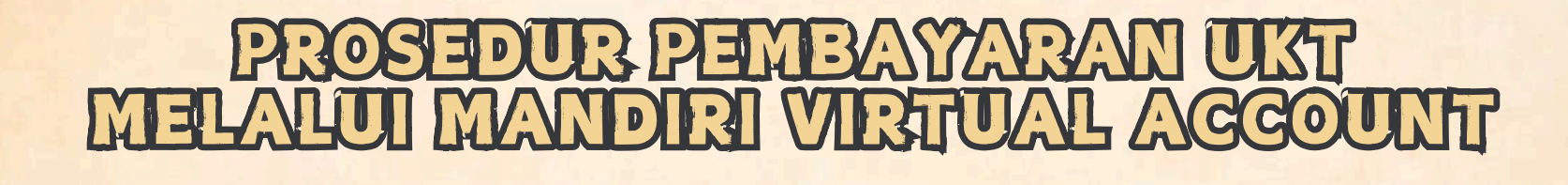

mandırı

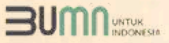

BLU

#### Pembayaran Melalui ATM

- Masukkan kartu ATM dan PIN Pilih menu BAYAR/BELI
- 2. 3. Pilih menu PENDIDIKAN
- 4. Masukkan Kode Perusahaan / Institusi , yaitu "87217" (Politeknik

10,10 10,0 10,0

- Negeri Bandung) Masukkan NO VA 5.
- Pada layar konfirmasi : Tekan 1, kemudian tekan OK
- Transaksi Selesai
- 6. 7. 8. Simpan Struk Pembayaran

#### Pembayaran Melalui Livin'

- Buka aplikasi Livin' by Mandiri di handphone
- Masukkan user id dan pin di halaman log in Pilih menu BAYAR 2 3.
- Pilih menu PENDIDIKAN 4.
- 5. Masukkan Kode Perusahaan / Institusi , yaitu "87217" (Politeknik Negeri Bandung)
- 6. Masukkan NO VA
- Tekan Lanjut
- 8. 9.
- Pada layar konfirmasi, tekan Lanjut Bayar Transaksi Selesai

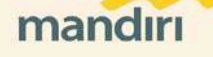

FRAMPAK

#### Pembayaran Melalui Kantor Cabang Mandiri

Datang ke Cabang Bank Mandiri 1.

**SNPMB** 

SN BT

Isi slip setoran atau pindah buku 2 3.

O

- Langkah Pengisian Aplikasi Setoran / Transfer : a. Isi Tanggal, Nama & Alamat Pembayar.

- d. isi Penerima dengan 872187
  c. isi No.Rekening dengan NO VA
  d. isi Jumlah Setoran & Terbilang.
  e. isi Tujuan Transaksi. Contoh: PEMBAYARAN Politeknik Negeri Bandung
- Antarkan slip setoran ke teller
   Teller akan memproses & mencetak bukti pembayaran

#### Pembayaran Melalui MCM/MIB

- Buka aplikasi MCM / MIB 1.
- Masukkan company id, user id dan password 2
- 3. Pilih menu PEMBAYARAN, kemudian BILL PAYMENT
- 4
- Pilih rekening debit Pilih Biller **(87217/Politeknik Negeri Bandung)** 5.
- Masukkan NO VA 6.
- Tekan Lanjut  $\rightarrow$  KONFIRMASI
- 8. Approve transaksi dengan memasukkan pin dinamis token
- Transaksi selesai 9

f

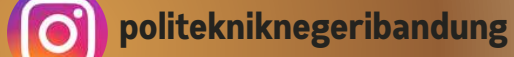

## KETENTUAN LAINNYA

**SNPMB** 

### MENGUNDURKAN DIRI

## KIP-K

SNBT

Calon mahasiswa yang sudah melakukan registrasi/daftar ulang dan telah membayar biaya pendidikan/UKT, tetapi dikemudian hari mengundurkan diri, maka biaya yang sudah dibayarkan tidak dapat dikembalikan.

Bagi peserta yang dinyatakan diterima dengan jalur KIP-K, maka daftar ulang dinyatakan sampai selesai dengan finalisasi pengisian data induk.

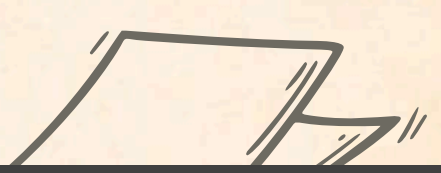

000

**@polbanofficial** 

## TIDAK DAFTAR ULANG SESUAI JADWAL

Apabila tidak mahasiswa calon melakukan registrasi/daftar ulang pada tanggal yang telah ditentukan, maka dianggap mengundurkan diri dan untuk menjadi mahasiswa haknya Politeknik Negeri Bandung menjadi hilang/batal.

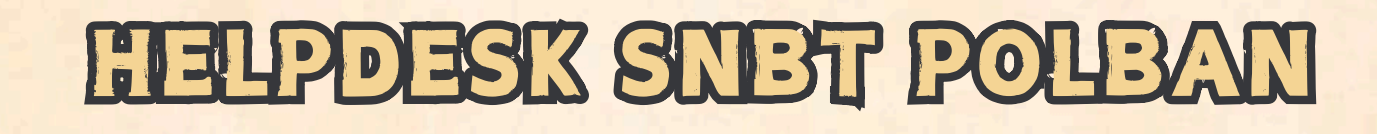

**SNPMB** 

SN BT

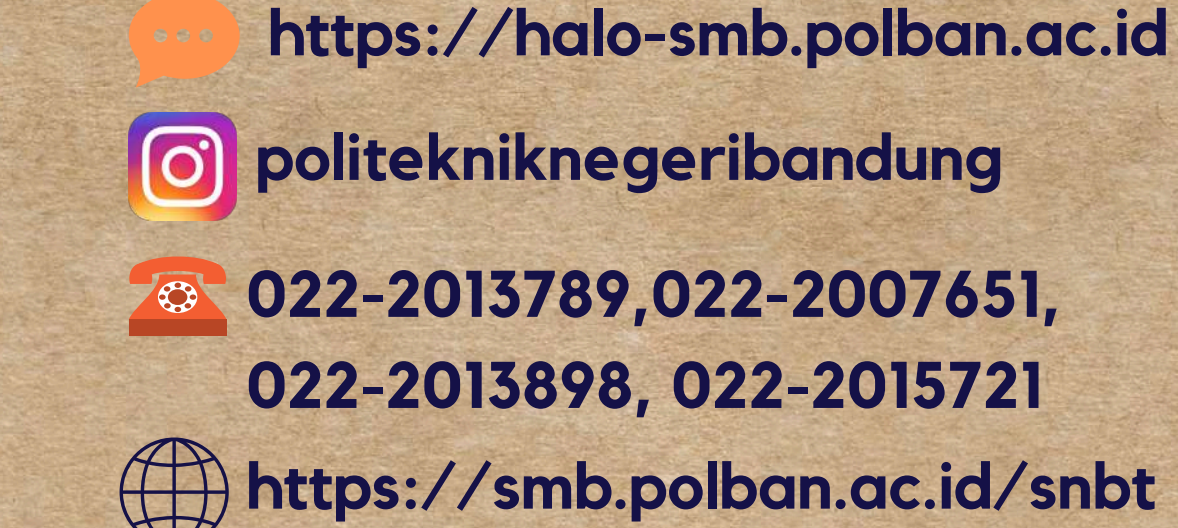

BLU

ASK

f

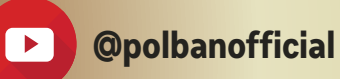